## How to configure your resources by iteration?

help.fracttal.com/hc/en-us/articles/24946422001933-How-to-configure-your-resources-by-iteration

Just as it is possible to establish subtasks by iterations, it is also feasible to define directly in a task list which resources will be used according to each iteration.

To add resources according to iterations, just add a resource to the task list in the normal way.

Access the main menu, then go to the "Work Management" module and select the "Planned Maintenance" option.

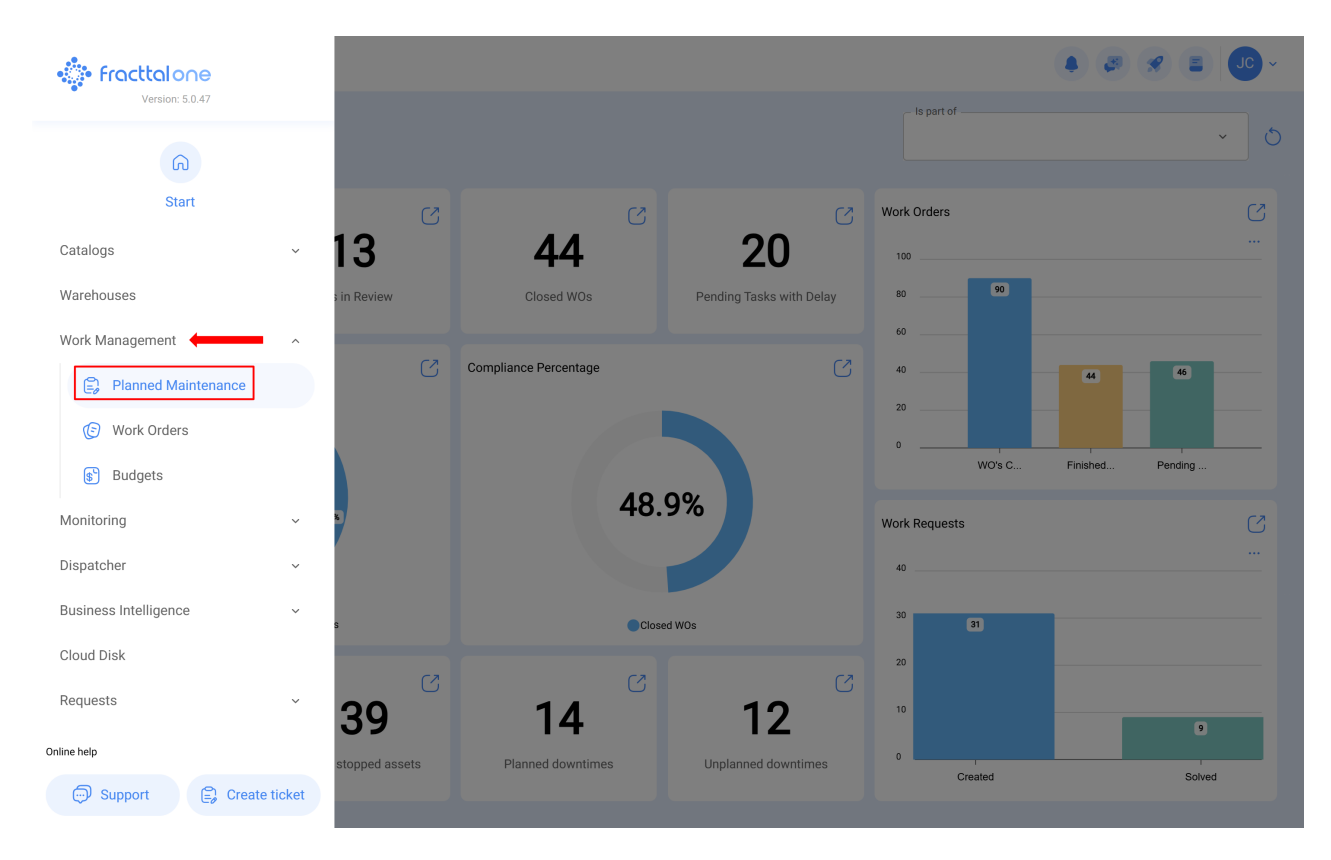

When viewing the list of plans in your database, identify and click on the task plan you wish to modify.

Work Management Planned Maintenance 

|            |                                                                |              |               | $\bigcirc = 2$                                                         |  |  |  |  |
|------------|----------------------------------------------------------------|--------------|---------------|------------------------------------------------------------------------|--|--|--|--|
| 0          | Description                                                    | Linked Tasks | Linked Assets | Limit Acces to this location                                           |  |  |  |  |
| 0          | Protocolo R6451-60 Extintores CO2                              | 2            | 1             | // KENTUCKY/                                                           |  |  |  |  |
| 0          | Protocolo Sanitario Covid19 para mitigar el riesgo de contagio | 9            | 0             | //                                                                     |  |  |  |  |
| Ο          | Protocolo sanitário Covid19 para mitigar o risco de infecção   | 9            | 0             | // Fracttal Brasil - Projetos, educação e serviços/ Base Carlos Magno/ |  |  |  |  |
| Ο          | PROTOCOLOS DE HS CLIMATIZACIONES                               | 1            | 1             | //                                                                     |  |  |  |  |
| $\bigcirc$ | PROYECTO DE INSTALACIÓN CHILLER AGUA HELADA                    | 3            | 0             | //                                                                     |  |  |  |  |
| 0          | PROYECTO DE INSTALACIÓN CHILLER AGUA HELADA                    | 3            | 0             | //                                                                     |  |  |  |  |
| Ο          | prueba                                                         | 1            | 0             | //                                                                     |  |  |  |  |
| Ο          | prueba                                                         | 0            | 0             | //                                                                     |  |  |  |  |
| $\bigcirc$ | Prueba                                                         | 1            | 0             | // Fracttal/                                                           |  |  |  |  |
| Ο          | PRUEBA                                                         | 2            | 1             | // Fracttal/                                                           |  |  |  |  |
| 0          | prueba 1                                                       | 1            | 1             | // CENTRO COMERCIAL EL TESORO/                                         |  |  |  |  |
| 0          | PRUEBA 919202                                                  | 0            | 0             | //                                                                     |  |  |  |  |
| $\bigcirc$ | prueba análisis económico                                      | 1            | 0             | //                                                                     |  |  |  |  |
| She        | Showing 1641 of 1724                                           |              |               |                                                                        |  |  |  |  |
| ≡ V<br>F   | = Work Management<br>Planned Maintenance                       |              |               |                                                                        |  |  |  |  |

## Save ← prueba o = ≈ : 向 General Configured... Priority Estimated Duration Group 1 Description Task type Group 🖅 Task Plans ා ඵ 🤶 Assets Linked prueba Yes Prueba PRUEBA Medium 10mins Showing 1 of 1

Once the task is selected, an editing sidebar will open, displaying details such as general data, subtasks, resources, and attachments. Next, select the **"Resource"** option.

| Work Management<br>Planned Maintenance |    |             |            |          | ← Edit                                                    |                                                     |           |                   |
|----------------------------------------|----|-------------|------------|----------|-----------------------------------------------------------|-----------------------------------------------------|-----------|-------------------|
| ← prueba                               |    |             |            |          | General                                                   | Sub Tasks                                           | Resources | ()<br>Attachments |
| G General                              |    |             |            |          |                                                           |                                                     |           | 0 = \$            |
| 3≣ Task Plans                          |    | Description | Configured | Priority | ACEITE DE PI                                              | RUEBA { ACEITE DE P                                 | RUEBA }   |                   |
| Sector Linked                          | 00 | prueba      | Yes        | Medium   | Qty:<br>Type:<br>Unit Cost:<br>Total cost:<br>Iterations: | 1 LITROS<br>Inventory<br>\$ CLP 0,00<br>\$ CLP 0,00 |           |                   |
|                                        |    |             |            |          |                                                           |                                                     |           |                   |
|                                        |    |             |            |          |                                                           |                                                     |           |                   |
|                                        |    |             |            |          |                                                           |                                                     |           |                   |
|                                        |    |             |            |          |                                                           |                                                     |           |                   |
|                                        |    |             |            |          |                                                           |                                                     |           |                   |
|                                        |    |             |            |          | Showing 1 of                                              | 1                                                   |           |                   |

Then, when selecting the added resource (it can be an inventory, human resource or service type), an editing bar will be enabled.

| Work Management<br>Planned Maintenance | ← Edit Resource |             |            |          |                       |
|----------------------------------------|-----------------|-------------|------------|----------|-----------------------|
| ← prueba                               |                 |             |            |          | rask prueba           |
| General                                |                 |             |            |          |                       |
|                                        |                 | Description | Configured | Priority |                       |
| 😂 Assets Linked                        | 00              |             |            |          | Qty                   |
|                                        |                 |             |            |          | Unit Cost             |
|                                        |                 |             |            |          | \$ CLP                |
|                                        |                 |             |            |          | Iterations            |
|                                        |                 |             |            |          | Iteration 1           |
|                                        |                 |             |            |          | Iteration 2           |
|                                        |                 |             |            |          | Iteration 3           |
|                                        |                 |             |            |          | Iteration 4           |
|                                        |                 |             |            |          | Iteration 5           |
|                                        |                 |             |            |          |                       |
|                                        |                 |             |            |          |                       |
|                                        |                 |             |            |          |                       |
|                                        |                 |             |            |          |                       |
|                                        |                 |             |            |          |                       |
|                                        |                 |             |            |          | Select / Unselect All |

When you click on the resource, a new window will appear where you can define in which iterations the resource should be used.

| Work Management Planned Maintenance |     |             |            |               | ← Edit Resource                                         |
|-------------------------------------|-----|-------------|------------|---------------|---------------------------------------------------------|
| ← prueba                            |     |             |            |               | raskprueba                                              |
| 🞧 General                           |     |             |            |               | - Description - OFFITE DE DRIJERA { ACEITE DE DRIJERA } |
|                                     |     | Description | Configured | Priority      |                                                         |
| See Assets Linked                   | ) එ |             |            | Medium        | _ Qty                                                   |
|                                     |     |             |            |               | Unit Cost                                               |
|                                     |     |             |            |               | \$ CLP                                                  |
|                                     |     |             |            |               | Iterations                                              |
|                                     |     |             |            |               | Iteration 1                                             |
|                                     |     |             |            | Iteration 2   |                                                         |
|                                     |     |             |            | V Iteration 3 |                                                         |
|                                     |     |             |            | Iteration 4   |                                                         |
|                                     |     |             |            | Iteration 5   |                                                         |
|                                     |     |             |            |               |                                                         |
|                                     |     |             |            |               |                                                         |
|                                     |     |             |            |               |                                                         |
|                                     |     |             |            |               |                                                         |
|                                     |     |             |            |               |                                                         |
|                                     |     |             |            |               | Select / Unselect All                                   |

Finally, after making the configuration, click on the save button to make the changes effective.

| Work Management<br>Planned Maintenance | ← Edit Resource |                     |                                                      |
|----------------------------------------|-----------------|---------------------|------------------------------------------------------|
| ← prueba                               |                 |                     | Task<br>prueba                                       |
| General                                |                 |                     |                                                      |
|                                        | Description     | Configured Priority | AGENE DE LIGEDA (AGENE DE LIGEDA)                    |
| Search Assets Linked                   | 🔿 🙆 prueba      |                     | aty1                                                 |
|                                        |                 |                     | Unit Cost                                            |
|                                        |                 |                     | \$ CLP                                               |
|                                        |                 |                     | Iterations                                           |
|                                        |                 |                     | V Iteration 1                                        |
|                                        |                 |                     | <ul> <li>Iteration 2</li> <li>Iteration 2</li> </ul> |
|                                        |                 |                     | Iteration 4                                          |
|                                        |                 |                     | □ Iteration 5                                        |
|                                        |                 |                     |                                                      |
|                                        |                 |                     |                                                      |
|                                        |                 |                     |                                                      |
|                                        |                 |                     |                                                      |
|                                        |                 |                     |                                                      |
|                                        |                 |                     | Select / Unselect All                                |
|                                        |                 |                     | _                                                    |